## **APPLY FOR GRADUATION**

Introducing "FLUID", a new look and feel to our Student Information System (SIS). You will navigate through the system slightly differently and will need to get used to Homepages and Tiles: view.

## Step 1: Log into myRCC and click My Student Information Tile

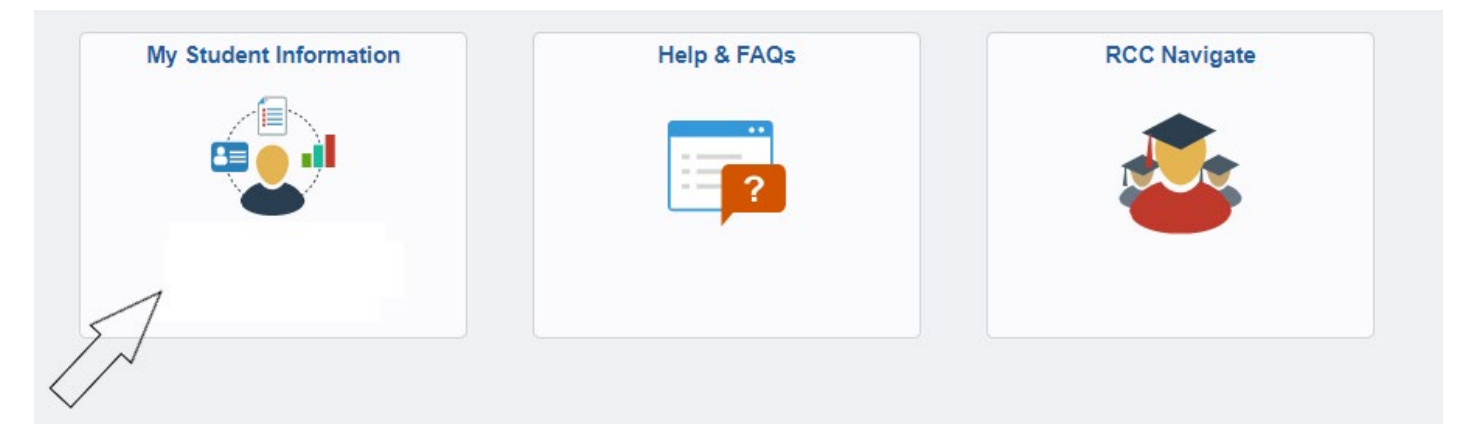

## Step 2: Click on Apply for Graduation

| 🚽 Student Center            |   |
|-----------------------------|---|
| Select College              |   |
| Q Class Search              | ~ |
| Enrollment                  | ~ |
| 1 Tasks                     | ~ |
| 4 Academic Planning         | ~ |
| Second Secords              | ^ |
| View My Grades              |   |
| My Course History           |   |
| Request Official Transcript |   |
| View Unofficial Transcript  |   |
| My Academic Requirements    |   |
| View What-if Report         |   |
| Apply for Graduation        |   |
| 🤹 Finances                  | ~ |
| lersonal Information        | ~ |

Or.....

| Student Message Center                                           |        |                          |
|------------------------------------------------------------------|--------|--------------------------|
| Message Center                                                   |        |                          |
| Academics                                                        |        |                          |
| Search<br>Plan<br>Enroll<br>My Academics<br>Apply for Graduation |        | Enrollment Shopping Cart |
| other academic                                                   | ✓ (>>) |                          |

## Step 3: Click on Proceed With Making Application

| App | lication For G                                                                                                    | aduation                                                      |                                                                |                                                                 | Application Date                |
|-----|----------------------------------------------------------------------------------------------------|---------------------------------------------------------------|----------------------------------------------------------------|-----------------------------------------------------------------|---------------------------------|
|     |                                                                                                    |                                                               |                                                                |                                                                 | *                               |
| Per | Personal information<br>Please verify your mailing address and telephone numbers<br>please correct in self-service. Also, be prepared to |                                                               | before beginning this pro<br>print your confirmation page upon | ocess. If changes are needed,<br>completion of the application. |                                 |
|     | VCCS Email @email.vccs.edu                                                                                                    |                                                               | All graduation communications wil<br>Check this account often. | ill be sent via your VCCS email account.                        |                                 |
|     | Main Phone<br>Business Phone                                                                                                    | 804/758-6741<br>804/758-6741                                  |                                                                |                                                                 |                                 |
|     | Mailing Address                                                                                                    | 11400 Brandy Ln<br>Spotsylvania Vir <u>c</u><br>United States | inia                                                           | 22553-3620                                                      | Proceed With Making Application |

Step 4: Select Institution: RC278

Step 5: Select Term: Pick the term when you will plan to get your degree.

Step 6: Select each degree or certificate for which you want to apply for graduation. Check the box to the left of each plan selected.

Step 7: Type your name exactly as you want it to appear on your Diploma

Step 8: Complete the questionnaire for additional information

All graduation communication will be sent to your student email.